1) Faites un clic droit (avec la souris) sur « Windows » «Exécuter ».

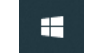

et puis un clic sur

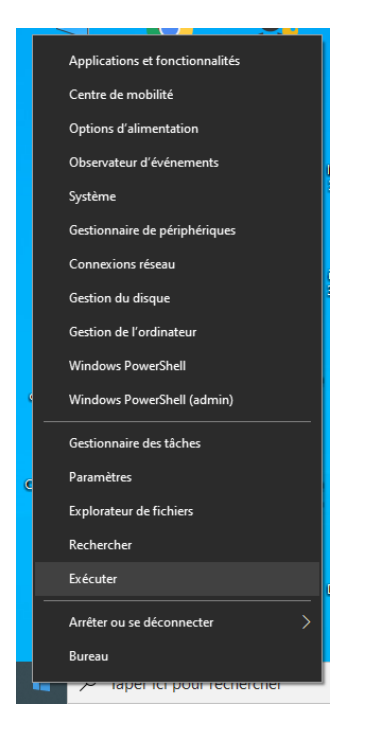

2) Dans la boite de recherche entrez la ligne suivante \\pictoris\IMxxxxx en remplaçant les « x » par le numéro qui correspond à votre imprimante.

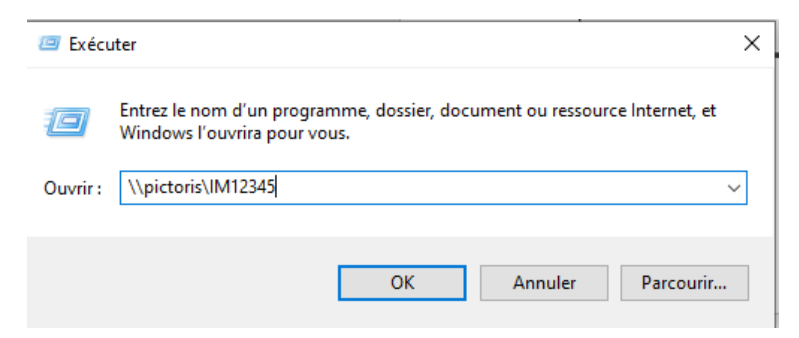

3) Les pilotes de l'imprimante s'installent automatiquement.

| sur pictoris |              |
|--------------|--------------|
|              | Annuler      |
|              | sur pictoris |

4) L'installation prend fin lorsque la fenêtre suivante s'affiche. Cliquez sur X pour la fermer :

| 🛱 IM sur pictoris<br>mprimante <u>D</u> ocument <u>A</u> ffi | chage |              |       |        | - 0    | × |
|--------------------------------------------------------------|-------|--------------|-------|--------|--------|---|
| Nom du document                                              | État  | Propriétaire | Pages | Taille | Soumis | ~ |
|                                                              |       |              |       |        |        |   |
|                                                              |       |              |       |        |        |   |
|                                                              |       |              |       |        |        |   |
| :                                                            |       |              |       |        |        |   |
|                                                              |       |              |       |        |        |   |

Vous devez ensuite faire la procédure qui suit pour ajouter votre mot de passe dans le pilote de l'imprimante de votre ordinateur.

5) Faites un clic droit sur le bouton « Windows » et puis un clic sur Paramètres

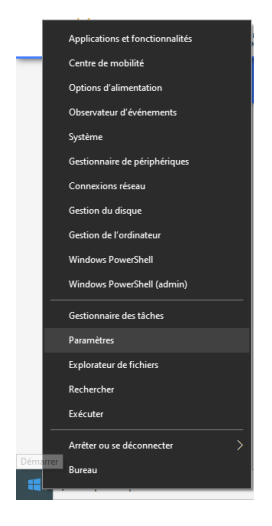

6) Cliquez sur Périphériques :

| Paramètres |                                                                       |   |                                                                                        |               |                                                       |   |                                                                        |   | - 0 >                                                                | × |
|------------|-----------------------------------------------------------------------|---|----------------------------------------------------------------------------------------|---------------|-------------------------------------------------------|---|------------------------------------------------------------------------|---|----------------------------------------------------------------------|---|
|            |                                                                       |   |                                                                                        | Para          | mètres de Window                                      | S |                                                                        |   |                                                                      |   |
|            |                                                                       |   | [                                                                                      | Trouver un pa | aramètre                                              | ٩ |                                                                        |   |                                                                      |   |
| 旦          | Système<br>Affichage, son, notifications,<br>alimentation             |   | Périphériques<br>Bluetooth, imprimantes, souris                                        |               | Téléphone<br>Lier votre téléphone Android,<br>iPhone  |   | <b>Réseau &amp; Internet</b><br>Wi-Fi, mode Avion, VPN                 | Ą | Personnalisation<br>Arrière-plan, écran de<br>verrouillage, couleurs |   |
|            | Applis<br>Désinstaller, valeurs par défaut,<br>fonctions facultatives | 8 | Comptes<br>Vos comptes, courriels,<br>synchronisation, travail, autres<br>utilisateurs | A<br>₽        | Heure et langue<br>Voix, heure, région                | 8 | <b>Jeu</b><br>Barre de jeux, captures,<br>diffusion, mode jeu          | G | Options d'ergonomie<br>Narrateur, Loupe, contraste<br>élevé          |   |
| Q          | Rechercher<br>Rechercher mes fichiers,<br>autorisations               | 0 | Cortana<br>Langue de Cortana,<br>autorisations, notifications                          | A             | Confidentialité<br>Emplacement, caméra,<br>microphone | C | Mise à jour et sécurité<br>Windows Update, récupération,<br>sauvegarde |   |                                                                      |   |

## 7) Cliquez sur Imprimantes & Scanneurs

| ← Paramètres                      |                                                              |
|-----------------------------------|--------------------------------------------------------------|
| வ் Accueil                        | Bluetooth et autres périphériques                            |
| Trouver un paramètre $P$          | + Ajouter un périphérique Bluetooth ou un autre périphérique |
| Périphériques                     |                                                              |
|                                   | Bluetooth                                                    |
| Bluetooth et autres périphériques | Activé                                                       |
| Imprimantes & scanneurs           | Peut maintenant être découvert en tant que « LT21642 »       |
| 🖱 Souris                          | Souris, clavier et stylet                                    |
| Pavé tactile                      | HP Business Slim Keyboard                                    |
| 📟 Saisie                          | MPOW Wireless Gaming Headset                                 |
| A Stylet et Windows Ink           | USB Optical Mouse                                            |
| Exécution automatique             |                                                              |
| 🖞 USB                             | Audio                                                        |
|                                   | JUmelé                                                       |
|                                   | MPOW Wireless Gaming Headset                                 |

## 8) Cliquez sur **Gérer**

| x Parametres                      |                                          |
|-----------------------------------|------------------------------------------|
| ش Accueil                         | Imprimantes & scanneurs                  |
| Trouver un paramètre              | Ajouter des imprimantes & scanneurs      |
| Périphériques                     | + Ajouter une imprimante ou un scanneur  |
| Bluetooth et autres périphériques |                                          |
| 品 Imprimantes & scanneurs         | Imprimantes et scanneurs                 |
| 🖰 Souris                          |                                          |
| Pavé tactile                      | IM2) sur pictoris                        |
| 📼 Saisie                          | Ouvrir la file d'attente Gérer Supprimer |
| c∅ Stylet et Windows Ink          | Microsoft Print to PDF                   |
| Exécution automatique             |                                          |

## 9) Tapez sur **Propriétés de l'imprimante**

| ←    | Paramètres               |                         |   |
|------|--------------------------|-------------------------|---|
| ሴ    | IM.                      | sur pictoris            |   |
| Gé   | rer votre appa           | areil                   |   |
| État | de l'imprimante :        | En attente              |   |
| 0    | uvrir la file d'attente  | e d'impression          |   |
| Imp  | rimer une page de t      | est                     |   |
| Exéc | cuter l'utilitaire de ré | ésolution des problèmes | 5 |
| Prop | priétés de l'imprima     | nte                     |   |
| Préf | érences d'impressio      | n                       |   |
| Prop | priétés du matériel      |                         |   |

## 10) Choisissez Préférences

| Général Partage I                                     | <sup>p</sup> orts Avancé | Gestion des couleurs | Sécurité Configure   | Settings |  |
|-------------------------------------------------------|--------------------------|----------------------|----------------------|----------|--|
| <b>S</b>                                              | М                        |                      |                      |          |  |
| mplacement :                                          | MJDV-A134                |                      |                      |          |  |
| Commentaire :                                         | Pers                     |                      |                      |          |  |
| Aodèle : KC<br>Fonctionnalités                        | INICA MINOLI             | A C368SeriesPCL      | ible :               |          |  |
| Recto verso : O<br>Agrafage : Non<br>Vitesse : 36 ppr | ui                       | A0<br>A1<br>A2<br>A2 | inte .               | ^        |  |
| Résolution max                                        | cimale : 1200 p          | pp A3                | 2                    | ~        |  |
|                                                       | P                        | éférences Im         | primer une page de 1 | test     |  |

11) Choisissez Basic et puis cliquez sur Authentification /Account Tracck...

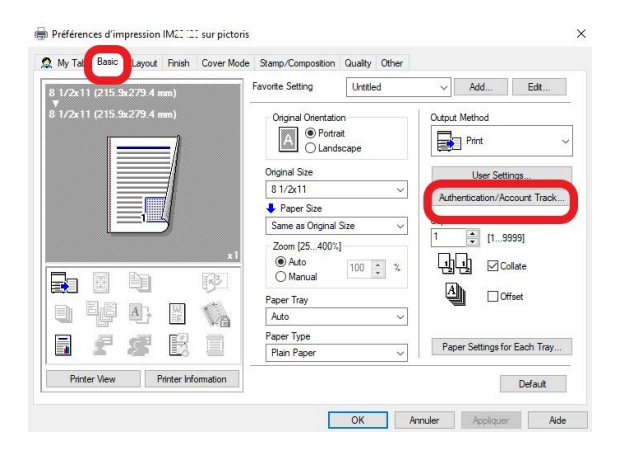

12) Cochez Recipient User et puis entrez votre nom d'usager et Mot de passe.

| er Authentication              | Account Track                |
|--------------------------------|------------------------------|
| Public User                    | Department Name              |
| Recipient User                 |                              |
| User Name                      | Password                     |
| F                              |                              |
| Password                       |                              |
|                                |                              |
| Server Setting                 |                              |
|                                | -                            |
|                                |                              |
|                                | Verify                       |
|                                | 10 A 10 A 10                 |
| Enable Single Sign-On function | ality for printing functions |
|                                |                              |
|                                |                              |
|                                |                              |

13) Cliquez sur **OK** pour valider.